## How to Log In to AW for Email and Google Classroom

1. Type aw.tdsb.on.ca into your browser. Google chrome is best.

| 😸 AW Login | × +                       |                                              | - ( |
|------------|---------------------------|----------------------------------------------|-----|
| € → G      | awtdsbonca/tdsblogin.aspx |                                              |     |
|            | Login                     | Information to proceed to Academic Workspace |     |
|            | Password Log              | gin 3                                        |     |
|            |                           |                                              |     |

- 2. Enter your 9-digit student number in the Username box.
- 3. Enter your password. If you do not remember your password, click <u>Password Help</u>.
- 4. To access your email, click on the **Mail** tab.
- 5. To access Google Classroom, hover under Google Apps+ and select Classroom.

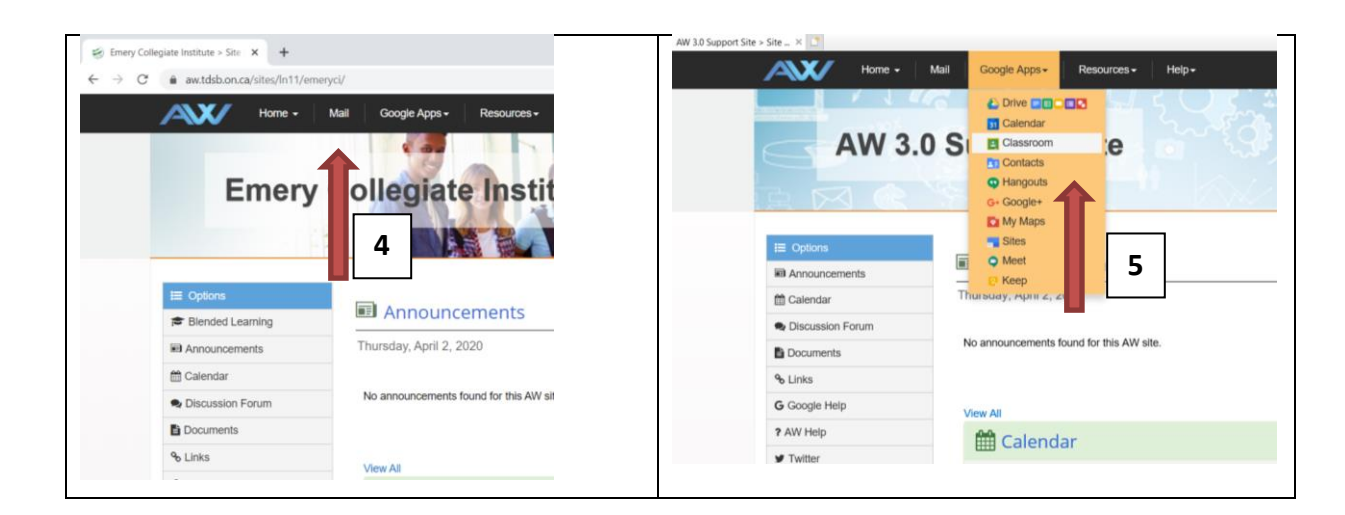